Randaccio - Tuveri - don Milani - Colombo

### Prenotazione colloqui

E' possibile procedere alla prenotazione da smartphone e tablet o da po secondo le seguenti procedure

da App Argo Didup Famiglia per smartphone e tablet

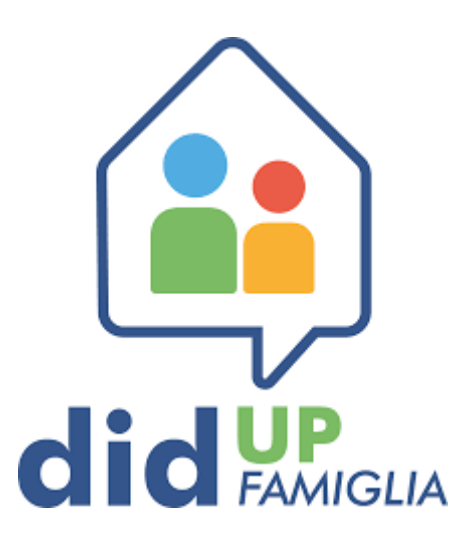

#### Aprire l'app e scegliere il profilo se si hanno più figli

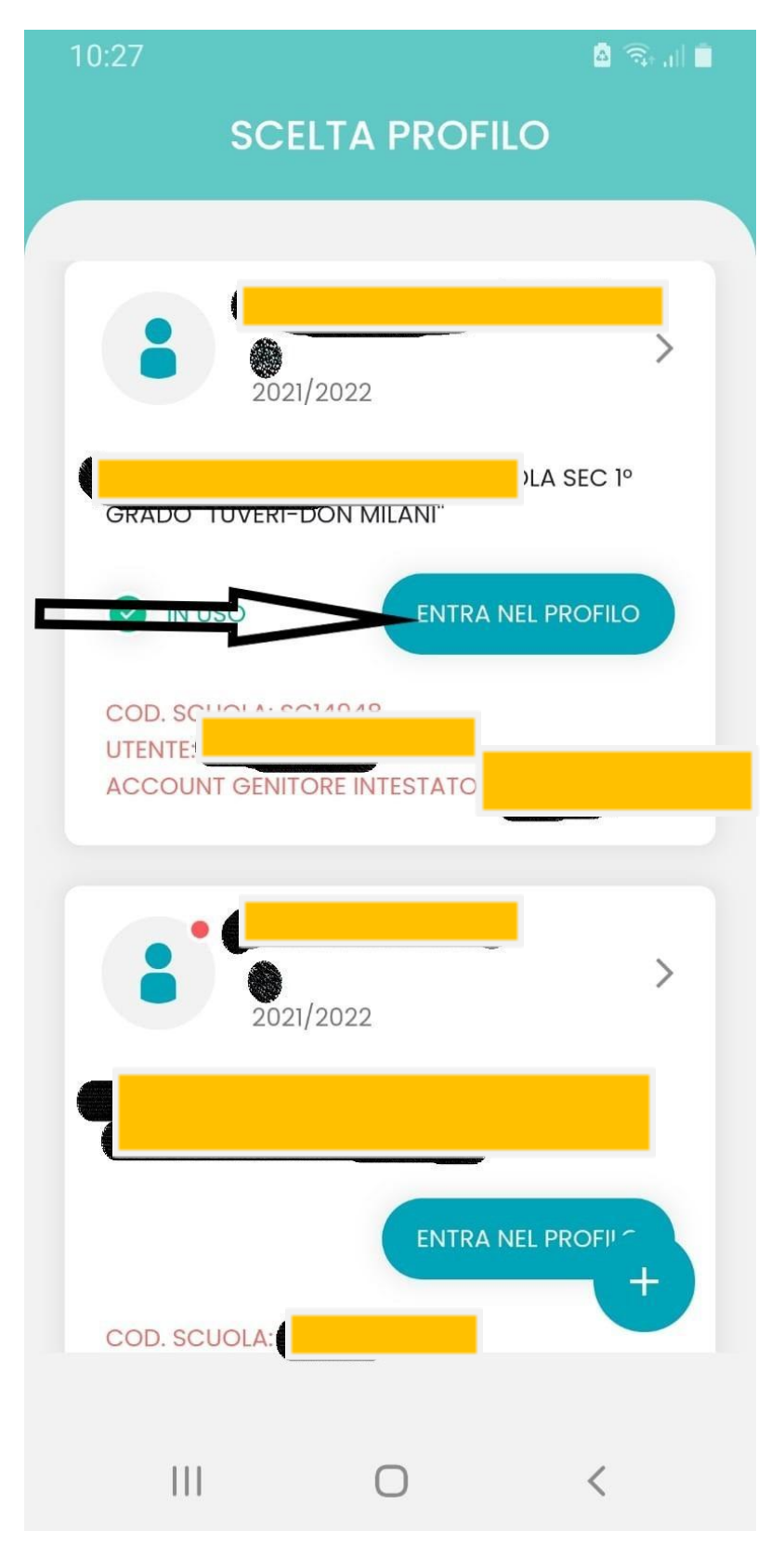

#### In basso a destra su Menu

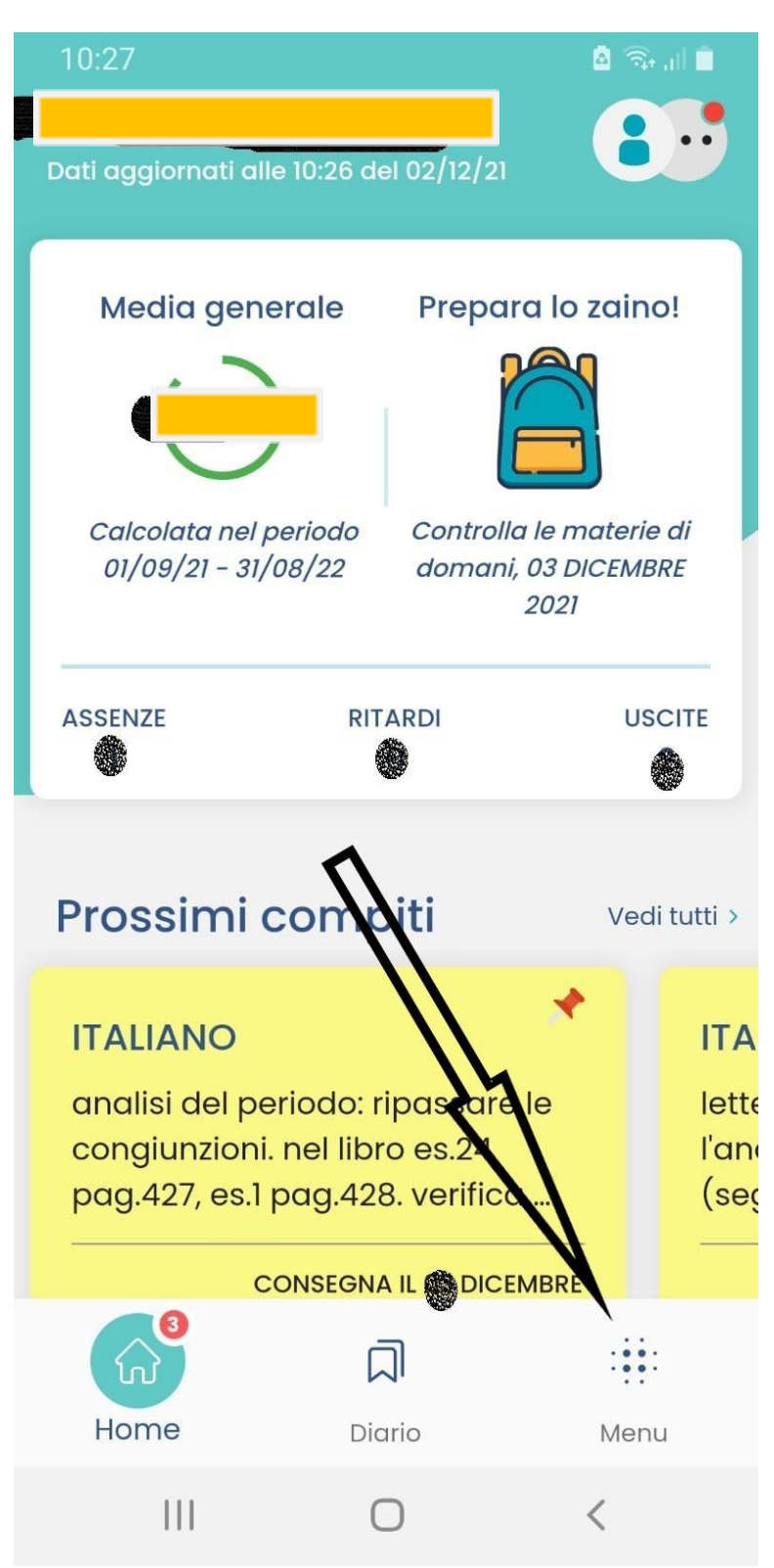

#### Scorrere verso il basso

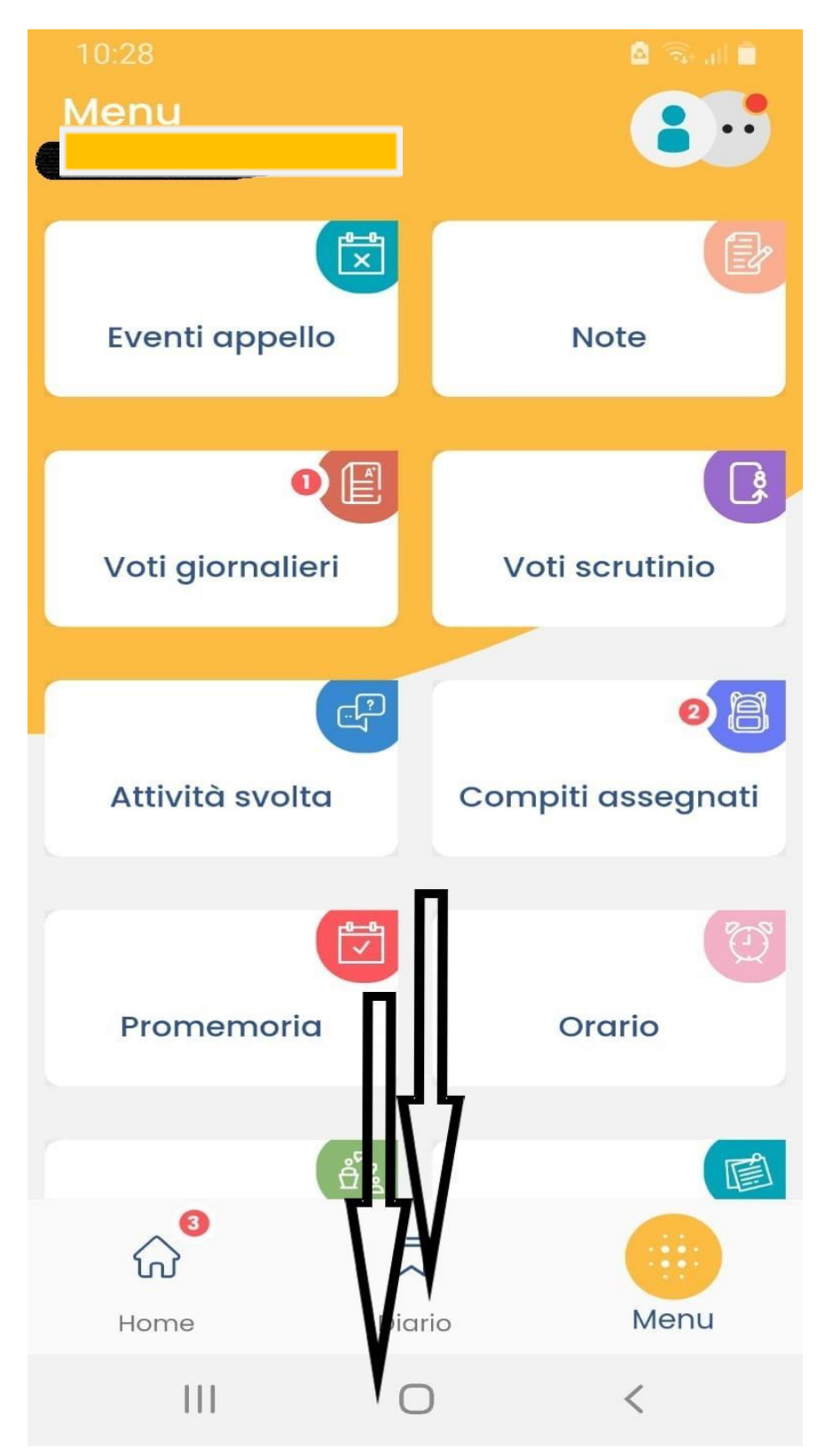

#### Andare alla voce ricevimento docenti

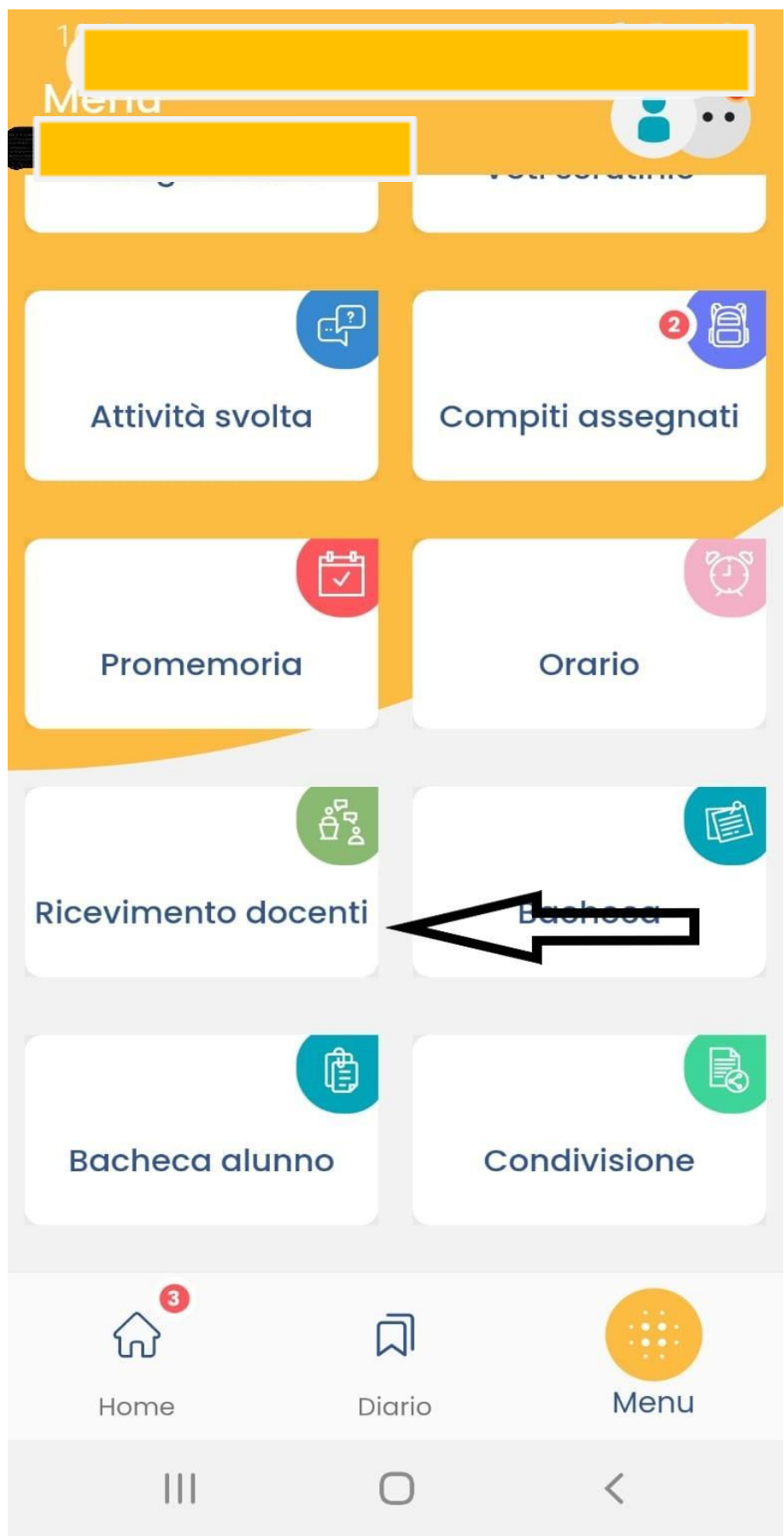

#### Scelta docente

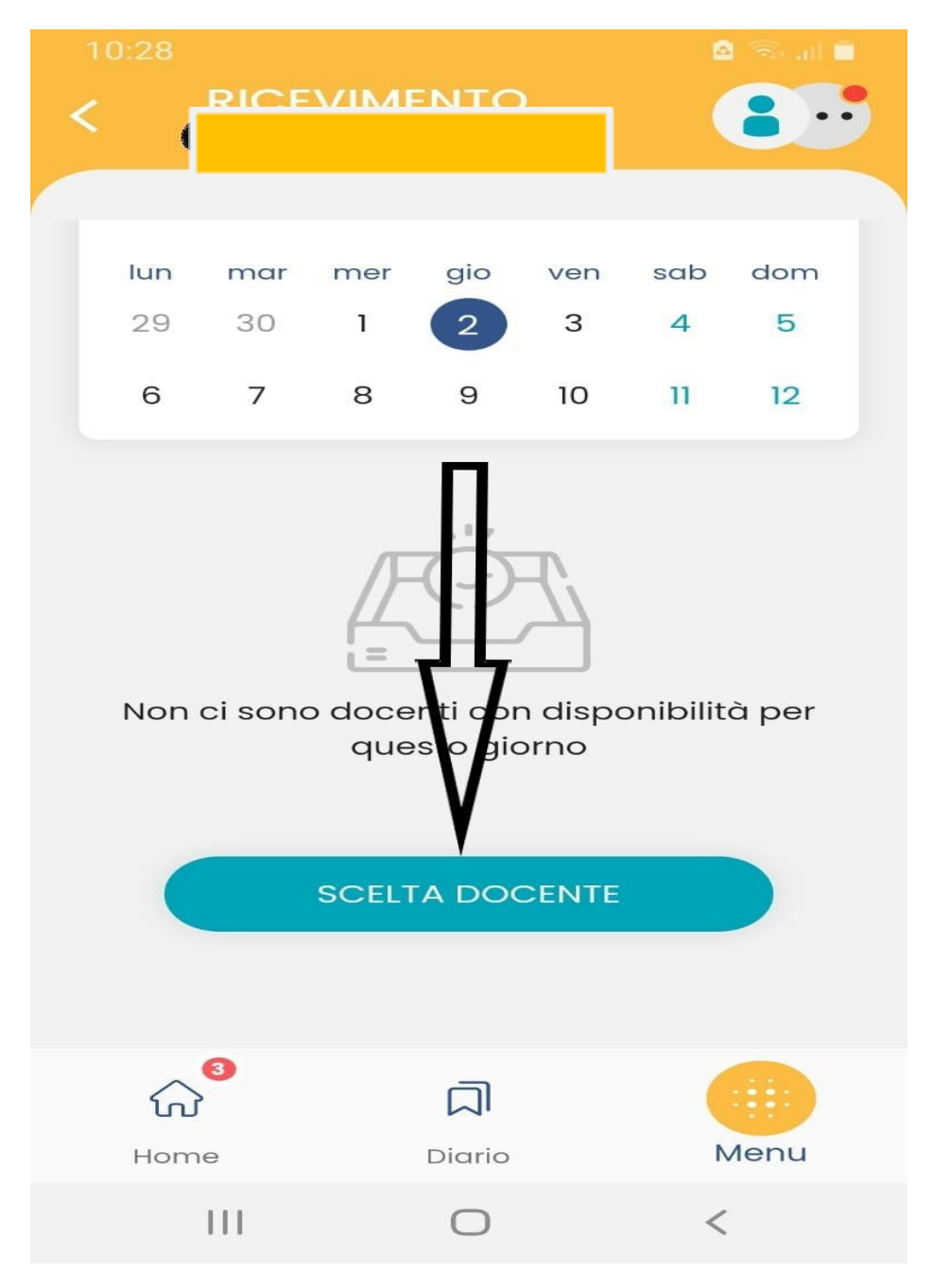

#### Selezionare il docente

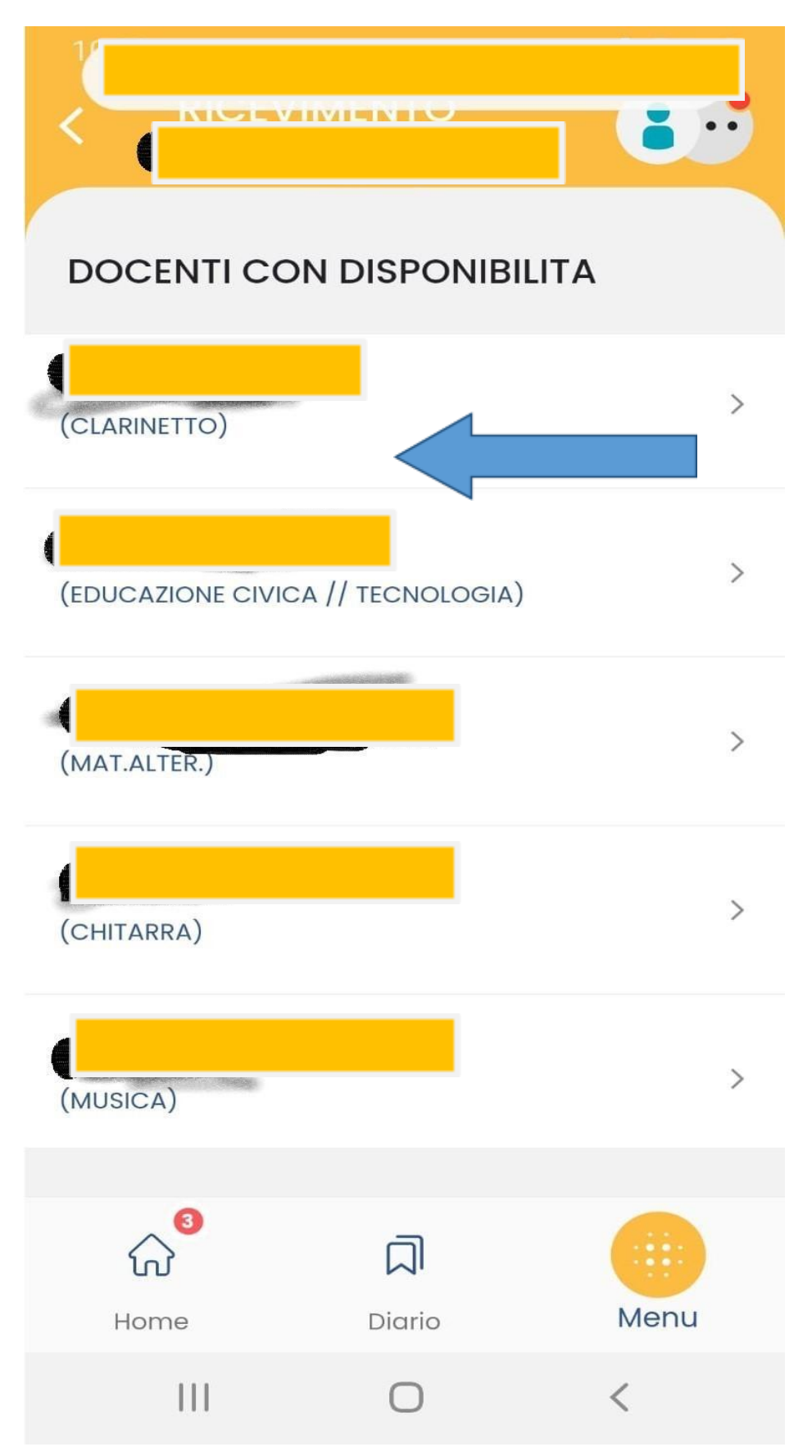

# Selezionare la frazione oraria di interesse tra le disponibili

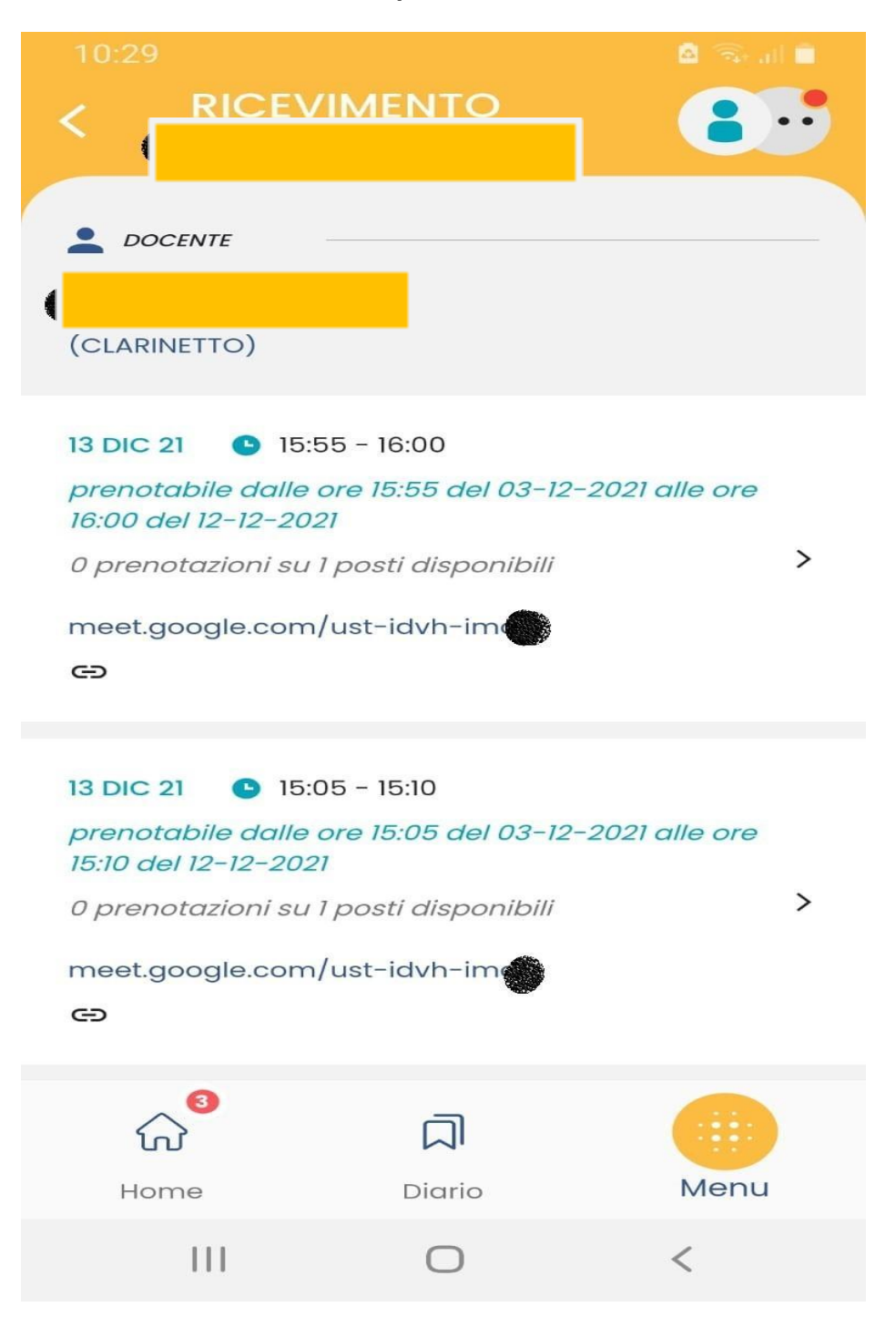

### Procedura da computer Argo Didup Famiglia

#### Aprire il browser alla pagina

https://www.portaleargo.it/auth/sso/login/?login\_challenge=9636f87ae3ca4f5f9acfe9e6d2c41cdc

inserire il codice scuola sc14948 e sotto le credenziali personali

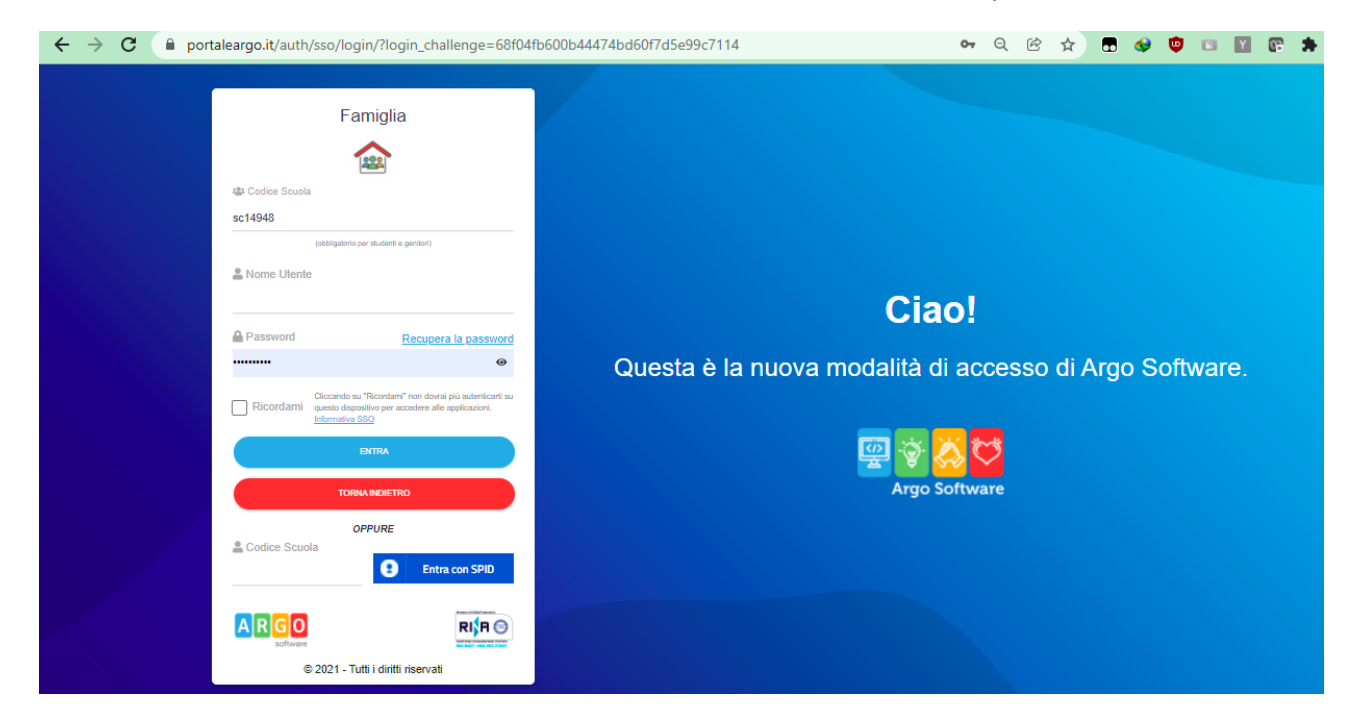

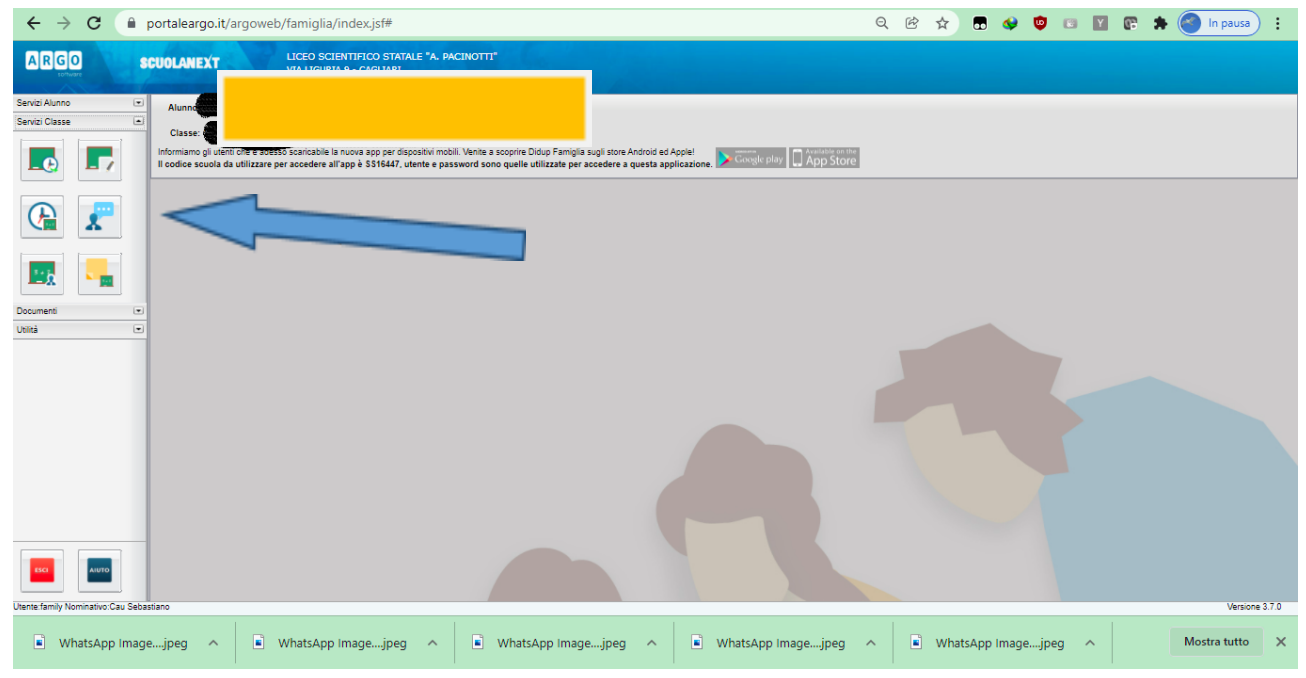

#### Nel MENU a sinistra andare alla voce <u>servizi classe</u> e poi su <u>Ricevimento docenti</u> compariranno i docenti e gli orari per le prenotazioni

# Selezionare la frazione oraria di interesse tra le disponibili